## 本機のミュージック再生の順序を変更するには

ミュージック再生はJISコード順(概ねアルファベット順)になります。本機には再生 順序を変える機能が無い為、パソコンにてファイル名を変更します。 (ナビゲートモードにて現在の再生順序は確認できます) Windows Media Player10 にて自動的にトラック番号を付ける方法と、エクスプローラーにて 直接ファイル名を変更する方法があります。 Windows Media Player 9 では、自動的にトラック番号を付ける方法を使用しても本体側の ファイル名が変更されない為、エクスプローラーにておこないます。

A Windows Media Player10 にてCDから録音する際、自動的に「01×××××」、「02××××」、 …と、頭に数字を付加したファイル名になります。

「ツール」-「オプション」 - 「音楽の取り込み」 - 「ファイル名」 にて、 「トラック番号」 にチェックします。

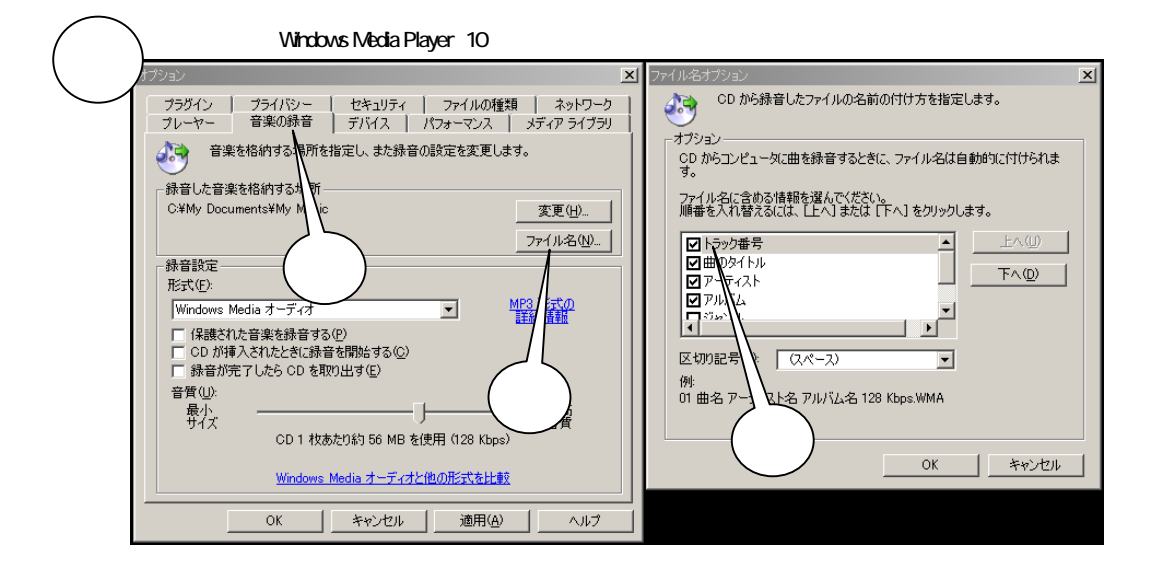

B エクスプローラー(マイコンピュータ)にて、録音したファイル名を「01××××」、「02×××
×」、…と、頭に数字付加した名前に変更する方法です。
本機をパソコンに接続して、本機の中で、変更したいファイル

本機をハションに接続して、本機の中で、変更したいファイルのにカーシルを当ててから 「ファイル」 - 「名前の変更」をクリックして、頭に数字付加した名前に変更します。

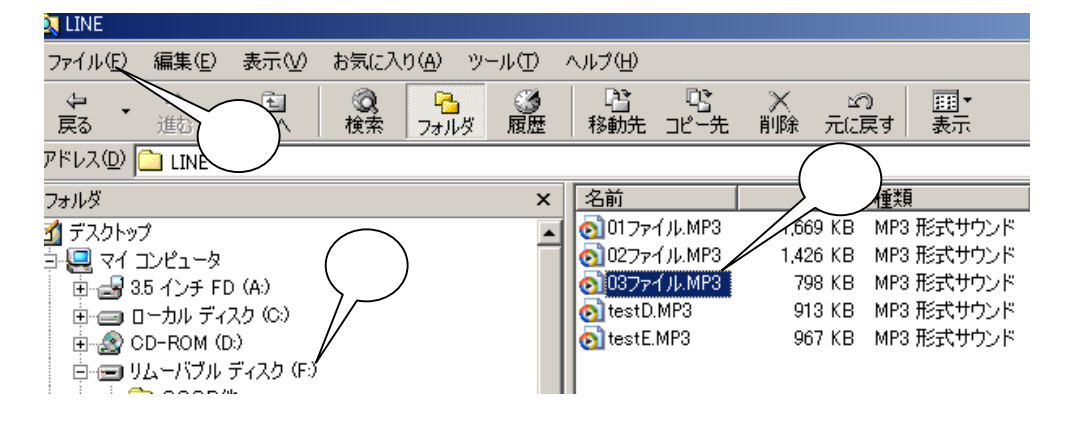